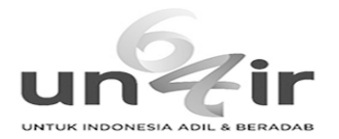

## Biochemistry and Molecular Biology Education - Manuscript number BAMBED-20-0003

1 message

**Biochemistry and Molecular Biology Education** <onbehalfof@manuscriptcentral.com> Sat, Jan 4, 2020 at 9:07 PM Reply-To: Editorial.Office@bambed.net To: rusydi@fst.unair.ac.id, febdian@gmail.com

04-Jan-2020

Dear Dr Rusydi,

Your manuscript entitled "Teaching Reaction Kinetics Through Isomerization Cases with the basis of Densityfunctional Calculations" has been successfully submitted online and is presently being given full consideration for publication in Biochemistry and Molecular Biology Education.

Your manuscript number is BAMBED-20-0003. Please mention this number in all future correspondence regarding this submission.

You can view the status of your manuscript at any time by checking your Author Center after logging into https://mc.manuscriptcentral.com/bambed. If you have difficulty using this site, please click the 'Get Help Now' link at the top right corner of the site.

Thank you for submitting your manuscript to Biochemistry and Molecular Biology Education.

Sincerely,

Biochemistry and Molecular Biology Education Editorial Office

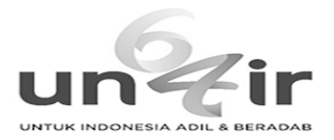

## Your article has been accepted! Here's what comes next

1 message

**cs-author@wiley.com** <cs-author@wiley.com> To: rusydi@fst.unair.ac.id Thu, Aug 6, 2020 at 1:01 PM

Dear Febdian Rusydi,

Article ID: BMB21433 Article DOI: 10.1002/bmb.21433 Internal Article ID: 16861609 Article: Teaching Reaction Kinetics Through Isomerization Cases with the basis of Density-functional Calculations Journal: Biochemistry and Molecular Biology Education

Congratulations on the acceptance of your article for publication in Biochemistry and Molecular Biology Education.

Your article has been received and the production process is now underway. We look forward to working with you and publishing your article. Using Wiley Author Services, you can track your article's progress.

## Not registered on Wiley Author Services?

Please click below and use **rusydi@fst.unair.ac.id** to register to ensure you find the article in your dashboard. **NOTE:** Please don't forward this message to co-authors. This registration link can only be used once. Your co-authors have received their own invitation emails with unique links.

https://authorservices.wiley.com/index.html#register-invite/xg9klBuH5vZ2ET1uWfJeL82S4ElbKs tvd6SzR48nl9g%3D?campaign=email\_invitation-new

## Already registered?

Please click below to login - if you are using a different email address to rusydi@fst.unair.ac.id, you will need to manually assign this article to your Dashboard (see How do I assign a missing article to My Dashboard?):

https://authorservices.wiley.com/index.html#login?campaign=email\_invitation-new

If applicable, a list of available actions will appear below – check out your Author Services Dashboard for all actions related to your articles.

Sign your license agreement (REQUIRED) -- you will receive an email when this task is ready on your dashboard. Track your article's progress to publication Access your published article Invite colleagues to view your published article

If you need any assistance, please click here to view our Help section.

Sincerely,

Wiley Author Services